# PROSES PROPOSAL TA / TUGAS AKHIR

- DOSEN -

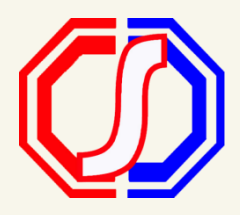

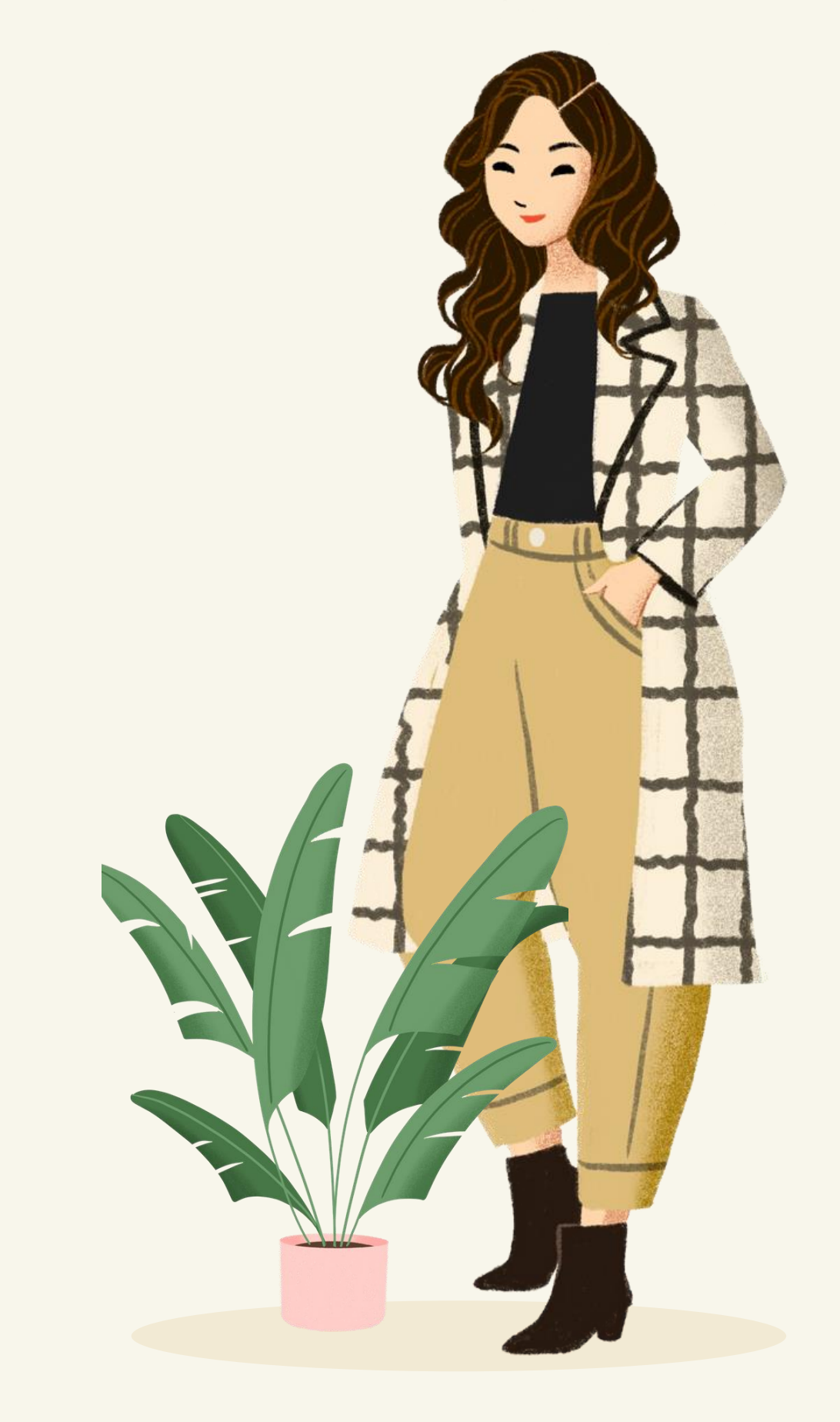

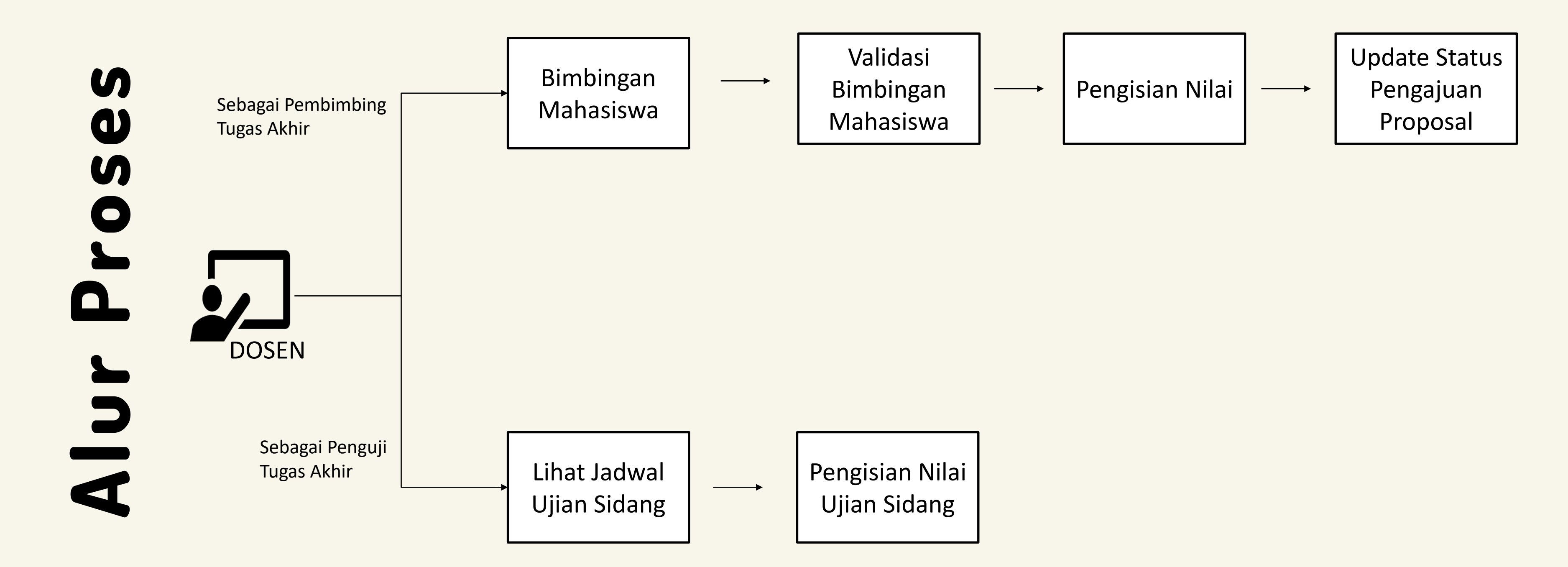

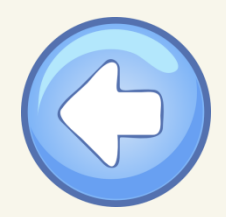

## **Bagaimana Cara Melakukan Bimbingan?**

Dosen Pembimbing dapat melakukan operasional sesuai dengan bimbingan yang diajukan oleh mahasiswa. Apabila dari

mahasiswa belum mengajukan, Dosen Pembimbing dapat menambahkan bimbingan baru.

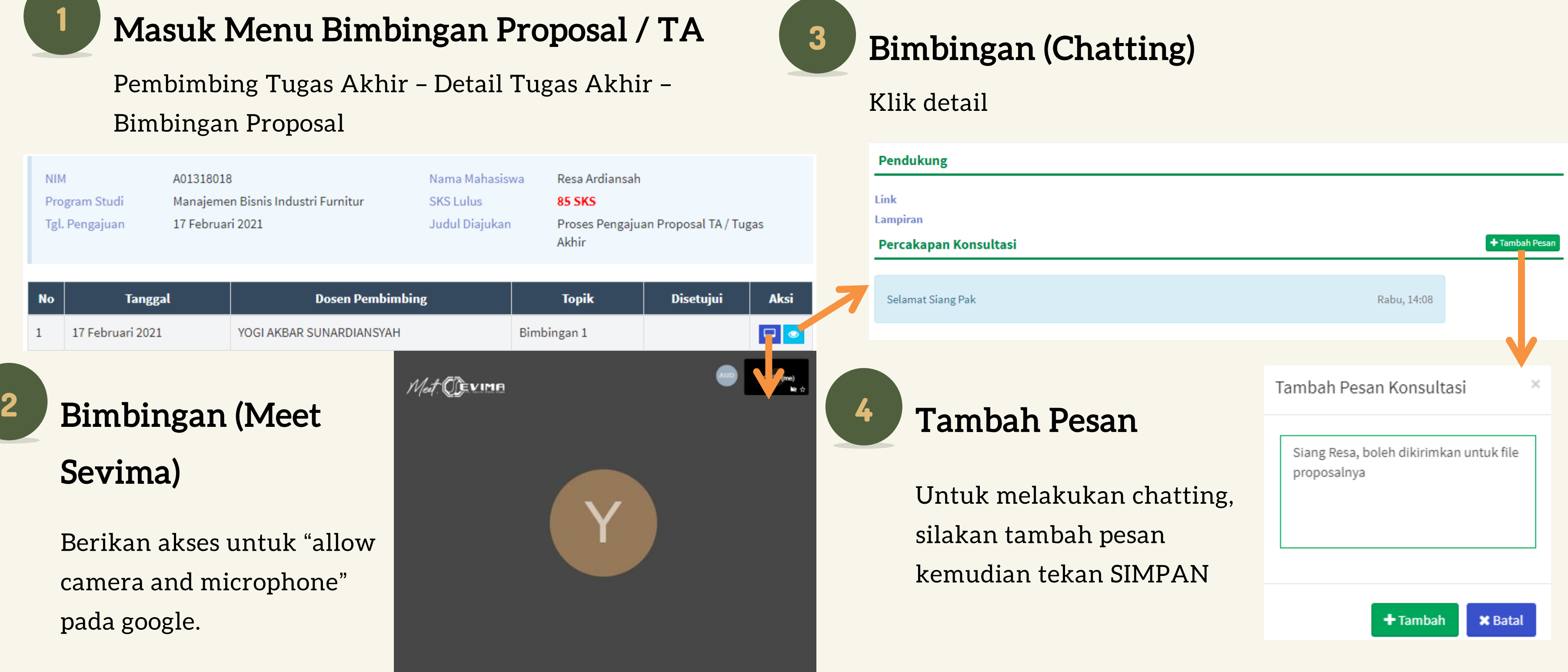

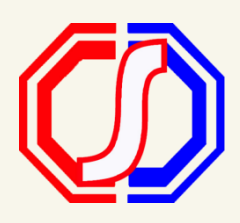

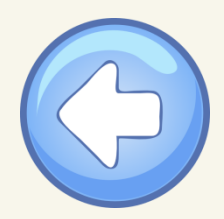

### **Bagaimana Cara Validasi Bimbingan?**

Validasi Bimbingan bertujuan sebagai parameter dalam pembuatan jadwal ujian. Apabila Bimbingan yang divalidasi sudah

memenuhi syarat, dapat dibuatkan jadwal ujian.

|        |                           |                     |                                         |                             |                           |                         |   | Dimbingun rop                                                                        | OGUL Data Din              |
|--------|---------------------------|---------------------|-----------------------------------------|-----------------------------|---------------------------|-------------------------|---|--------------------------------------------------------------------------------------|----------------------------|
|        | 1                         | oulz.               | Monu Dimb                               | ingan Dr                    | opocol                    | / ጥ ለ                   |   | <ul> <li>Cari Proposal Skripsi</li> </ul>                                            |                            |
|        | Pen<br>Bim                | nbimbi<br>nbinga:   | ing Tugas Akhi<br>n Proposal            | ir – Detail Tu              | igas Akh                  | <b>/ 1 A</b><br>ir –    |   | Data Proposal<br>Bimbingan Proposal<br>Rekap Percakapan<br>Bimbingan<br>Syarat Ujian | NIM<br>Program<br>Tgl. Pen |
|        | NIM<br>Program Studi      | A0131801<br>Manajem | 8<br>en Bisnis Industri Furnitur        | Nama Mahasiswa<br>SKS Lulus | Resa Ardiansal            | h                       |   | Jadwal Ujian<br>Nilai Ujian<br>Nilai Akhir                                           | Dosen Pem<br>Tgl. Bimbir   |
|        | Tgl. Pengajuan            | 17 Februa           | ri 2021                                 | Judul Diajukan              | Proses Pengajı<br>Akhir   | uan Proposal TA / Tugas | 5 | Tekan Ch                                                                             | leckli                     |
| N<br>1 | o Tang<br>17 Februari 202 | <b>gal</b>          | Dosen Pembir<br>YOGI AKBAR SUNARDIANSYA | m <b>bing</b><br>H Bin      | <b>Topik</b><br>nbingan 1 | Disetujui               |   | Selanjutn                                                                            | ıya te                     |
|        |                           |                     |                                         |                             |                           |                         |   | NIM                                                                                  | A01318                     |

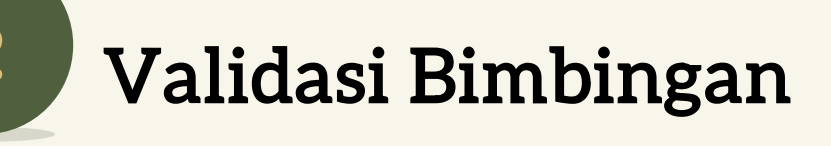

Tekan DETAIL, kemudian tekan EDIT untuk validasi

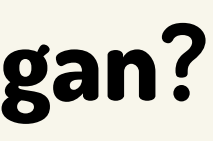

Rimbingan Proposal

Program Studi

Tgl. Pengajuan

**Dosen Pembimbing** 

**Bimbingan Ke** 

**Tgl. Bimbingan** 

Bahasan

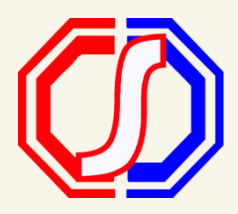

| ta Bimbingan Propo               | osal Skrip <b>@ Neranda</b> wa Pembimbing Tugas Akhir               | > Pr | oposal Tugas Akhir > Bimł                     | <pre>bingan Proposal &gt; Data Bimbingan Proposal Skripsi Mahasiswa</pre>              |
|----------------------------------|---------------------------------------------------------------------|------|-----------------------------------------------|----------------------------------------------------------------------------------------|
|                                  | ٩                                                                   |      | Keml                                          | pali ke Daftar 🖺 Simpan 🥃 Batal 🖵 Mulai Meet                                           |
| M<br>ogram Studi<br>I. Pengajuan | A01318018<br>Manajemen Bisnis Industri Furnitur<br>17 Februari 2021 |      | Nama Mahasiswa<br>SKS Lulus<br>Judul Diajukan | Resa Ardiansah<br><mark>85 SKS</mark><br>Proses Pengajuan Proposal TA / Tugas<br>Akhir |
| ingan Ke *                       |                                                                     | 1    | Topik *                                       | Bimbingan 1                                                                            |
| n Pembimbing                     | YOGI AKBAR SUNARDIANSYAH                                            | ~    | Disetujui                                     | Disetujui dosen pembimbing                                                             |
| imbingan *                       | 18-02-2021                                                          |      |                                               |                                                                                        |

### st pada keterangan Disetujui dosen pembimbing.

### kan SIMPAN.

| A01318018<br>Manajemen Bisnis Industri Furnitur<br>17 Februari 2021 | Nama Mahasiswa<br>SKS Lulus<br>Judul Diajukan | Resa Ardiansah<br><b>85 SKS</b><br>Proses Pengajuan Proposal TA / Tugas<br>Akhir |
|---------------------------------------------------------------------|-----------------------------------------------|----------------------------------------------------------------------------------|
| 1                                                                   | Topik                                         | Bimbingan 1                                                                      |
| YOGI AKBAR SUNARDIANSYAH                                            | Disetujui                                     | <ul> <li>Disetujui dosen pembimbing</li> </ul>                                   |
| 18 Februari 2021                                                    |                                               |                                                                                  |
|                                                                     |                                               |                                                                                  |

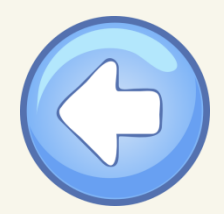

### **Bagaimana Cara Input Nilai Bimbingan?**

Nilai Bimbingan merupakan nilai yang berasal dari Dosen Pembimbing. Nilai Bimbingan digunakan pencatatan pada Nilai

Akhir Proposal / Tugas Akhir, tidak berefek pada kelas Tugas Akhir / Skripsi.

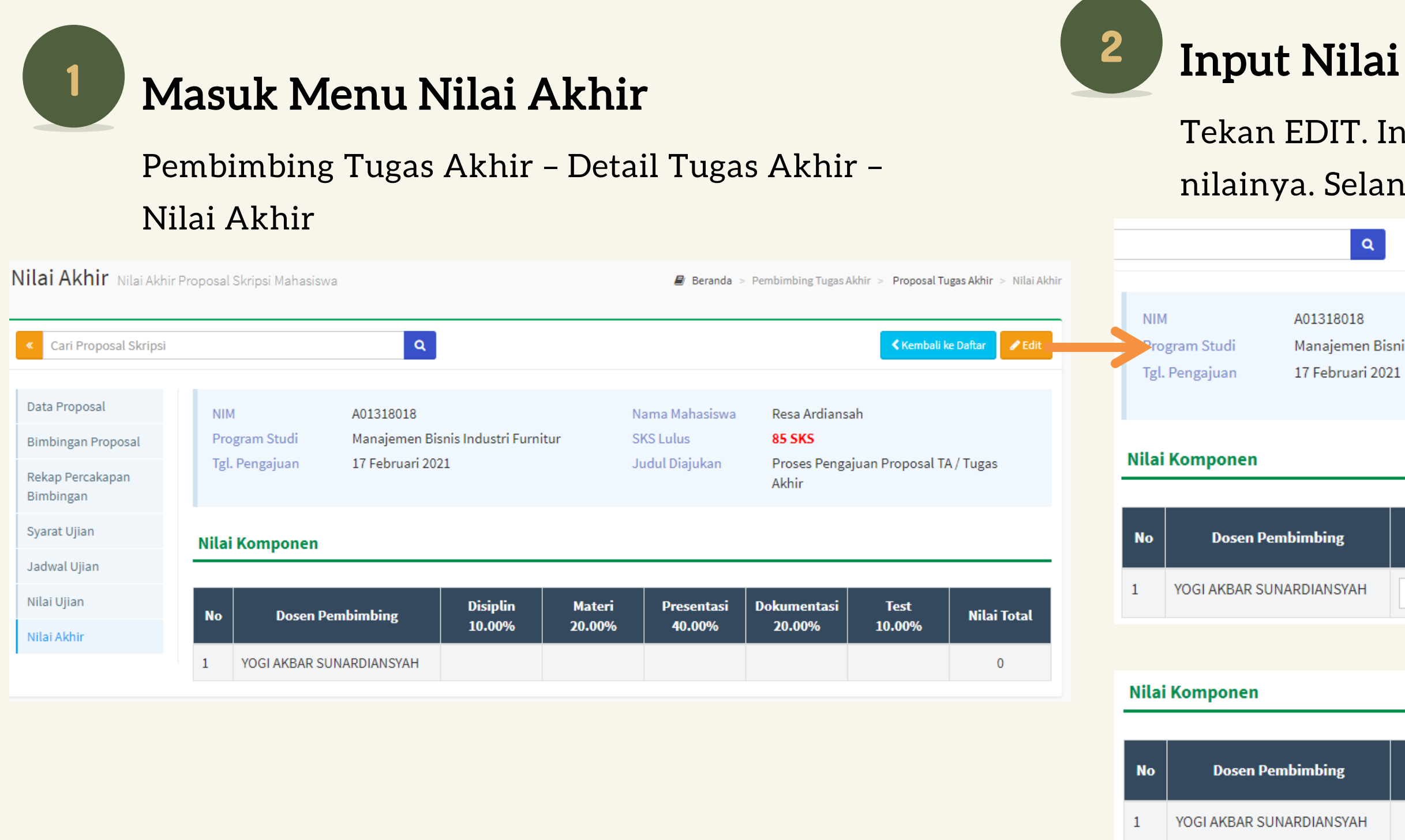

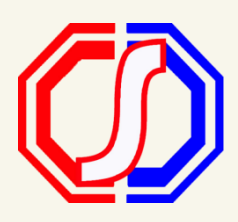

- Tekan EDIT. Input nilai sesuai dengan komponen
- nilainya. Selanjutnya tekan SIMPAN.

| Q                                             |                             | 🖌 Kembali ke Daftar 🛛 🖺 Simpan 🛛 🕃 Ba         | atal |
|-----------------------------------------------|-----------------------------|-----------------------------------------------|------|
|                                               |                             |                                               |      |
| )1318018<br>anaiemen Bisnis Industri Eurnitur | Nama Mahasiswa<br>SKS Lulus | Resa Ardiansah                                |      |
| 7 Februari 2021                               | Judul Diajukan              | Proses Pengajuan Proposal TA / Tugas<br>Akhir |      |
|                                               |                             |                                               |      |

| nbing   | Disiplin<br>10.00% | Materi<br>20.00% | Presentasi<br>40.00% | Dokumentasi<br>20.00% | Test<br>10.00% | Nilai Total |
|---------|--------------------|------------------|----------------------|-----------------------|----------------|-------------|
| IANSYAH |                    |                  |                      |                       |                | 0,00        |
|         |                    |                  |                      |                       |                |             |
|         |                    |                  |                      |                       |                |             |

| nbing   | Disiplin<br>10.00% | Materi<br>20.00% | Presentasi<br>40.00% | Dokumentasi<br>20.00% | Test<br>10.00% | Nilai Total |
|---------|--------------------|------------------|----------------------|-----------------------|----------------|-------------|
| IANSYAH | 90                 | 80               | 90                   | 89                    | 89             | 87,7        |

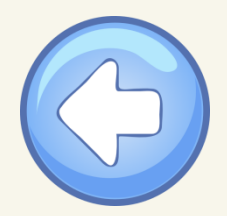

# Bagaimana Cara Ubah Status Pengajuan?

Dosen dapat melakukan pengubahan status pengajuan proposal atau tahapan pengerjaan tugas akhir.

| M<br>Pe                                                                    | l <b>asuk De</b><br>mbimbing                                                | <b>tail Proposal</b> ,<br>Tugas Akhir – De    | <b>/ Tugas</b> / | <b>Akhir</b><br>Akhir | 2             | Uba                                | h Status                  | Pengajuan /                                         | <b>Tahap T</b>                         | ΓΑ                                |  |
|----------------------------------------------------------------------------|-----------------------------------------------------------------------------|-----------------------------------------------|------------------|-----------------------|---------------|------------------------------------|---------------------------|-----------------------------------------------------|----------------------------------------|-----------------------------------|--|
| Cari Q Kembali ke Daftar / Edit                                            |                                                                             |                                               |                  |                       |               | Tekan EDIT. Oban Status Pengajuan. |                           |                                                     |                                        |                                   |  |
| Data Proposal                                                              | Mahasiswa                                                                   | A01318018 - Resa Ardiansah                    | Status Pengajuan | Aktif                 |               | « Cari                             |                           | Q                                                   | < Kembali ke                           | : Daftar 📄 Simpan 📿 Batal 💼 Hapus |  |
| Bimbingan Proposal                                                         | Tanggal Pengajuan                                                           | 17 Februari 2021                              | Abstrak          | Abstrak               |               | Data Proposal                      | Mahasiswa *               | A01318018 - Resa Ardiansah                          | Status Pengajuan                       | Disetujui 🗸                       |  |
| Rekap Percakapan                                                           | Торік                                                                       | Pengajuan Proposal TA                         |                  |                       |               | Bimbingan Proposal                 | Tanggal Pengajuan *       | ₱ 17-02-2021                                        | Abstrak                                | Aktif                             |  |
| Bimbingan                                                                  | Topik (EN)                                                                  |                                               |                  | -                     | $\rightarrow$ | Rekap Percakapan                   | Topik*                    |                                                     |                                        | Revisi<br>Ditolak                 |  |
| Syarat Ujian                                                               | Judul                                                                       | Proses Pengajuan Proposal TA / Tugas<br>Akhir |                  |                       |               | Bimbingan                          | торік                     | Pengajuan Proposal TA                               |                                        |                                   |  |
| Jadwal Ujian                                                               | Judul (EN)                                                                  |                                               |                  |                       |               | Jadwal Ulijan                      | Topik (EN)                |                                                     |                                        |                                   |  |
| Nilai Ujian                                                                | Dosen Pembimbing                                                            |                                               |                  |                       |               | Judul *                            |                           | Proses Pengajuan Proposal TA / Tugas<br>Akhir       |                                        |                                   |  |
| Nilai Akhir                                                                | Docon Dombimbing 1                                                          |                                               |                  |                       |               |                                    |                           |                                                     |                                        |                                   |  |
|                                                                            | Dosen Pembimbing 1                                                          | 0303036401 - 10GI AKDAK SONAKDIANSI           | АП               |                       |               |                                    |                           |                                                     |                                        |                                   |  |
|                                                                            | 0                                                                           |                                               |                  |                       |               | Pengubahan data p                  | proposal skripsi berhasil |                                                     |                                        | ×                                 |  |
|                                                                            |                                                                             |                                               |                  |                       |               |                                    |                           |                                                     |                                        |                                   |  |
|                                                                            |                                                                             |                                               |                  |                       |               | « Cari                             |                           | Q                                                   |                                        | Kembali ke Daftar 🕇 Tambah Data   |  |
| Proposal T                                                                 | 'ugas Akhir                                                                 | yang statusnya <b>D</b>                       | DISETUJUI (      | otomatis akan mas     | uk di         | Data Proposal                      | Data tidak bisa diubah    | , <b>Data Skripsi</b> atas proposal ini sudah dibua | t ketika <b>Status Pengajuan</b> diuba | ah menjadi <b>Disetujui</b>       |  |
|                                                                            |                                                                             |                                               |                  |                       | _             | Rekap Percakapan                   | Mahasiswa                 | A01318018 - Resa Ardiansah                          | Status Pengajuan                       | Disetujui                         |  |
| data <b>Tugas Akhir/Skripsi</b> . Untuk Proses Operasional di Tugas Akhir/ |                                                                             |                                               |                  |                       | /             | Bimbingan                          | Tanggal Pengajuan         | 17 Februari 2021                                    | Abstrak                                | Abstrak                           |  |
|                                                                            |                                                                             |                                               |                  |                       |               | Syarat Ujian                       | Торік                     | Pengajuan Proposal TA                               |                                        |                                   |  |
| Skripsi <b>sar</b>                                                         | Skripsi <b>sama dengan</b> Proposal. Pada Tugas Akhir/Skripsi status paling |                                               |                  |                       |               | Jadwal Ujian                       | Topik (EN)                | Proses Pengaiyan Pronosal TA / Tugas                |                                        |                                   |  |
|                                                                            |                                                                             |                                               |                  |                       |               | Nilai Akhir                        | Juur                      | Akhir                                               |                                        |                                   |  |
| akhir adal                                                                 | ah <b>SELESAI</b>                                                           |                                               |                  |                       |               |                                    | Judul (EN)                |                                                     |                                        |                                   |  |

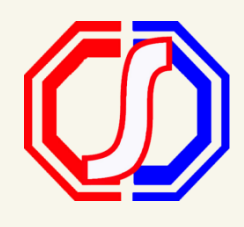

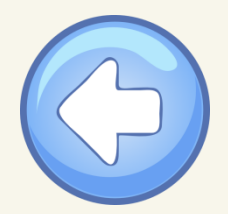

# **Bagaimana Cara Mengelola Proses Ujian?**

Sidang Proposal / Tugas Akhir dapat dilakukan diluar sistem (secara offline) dan menggunakan Video Conference (Meet

Sevima)

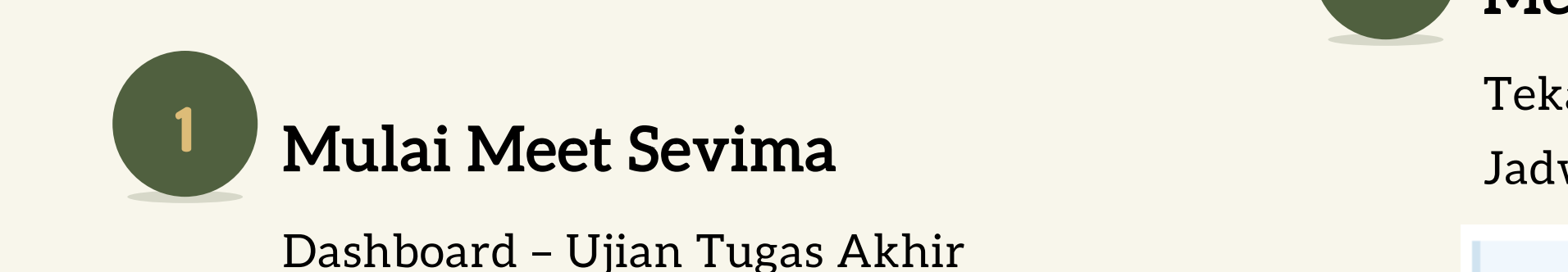

### Beranda Selamat Datang di Sistem Informasi Akademik Ujian Tugas Akhir 🔳 Jadwal Mengajar 🚺 🛱 Kamis, 18 Februari 2021 A01318018 - Resa Ardiansah Pembimbing Proposa Proses Pengajuan Proposal TA / Tugas Akhir Pembimbing Penguji Θ 08:00 - 11:20 1. YOGI AKBAŘ YOGI AKBAR SUNARDIANSYAH SUNARDIANSYAH C Mulai Meet Cari Proposal Tugas Akhir Q 2 - Semua Judul Skripsi Nama Tanggal Topik Status Pe NIM A01318018 Resa Ardiansah 17 Feb 2021 Pengajuan Proposal TA Proses Pengajuan Proposal TA / Tugas Akhir Akti Aktif A01318017 Muhammad Faishal Nurhakimi 16 Feb 2021 Topik Tugas Akhir Judul TA Hal 1/1 (2 data, 0.0281 detik) 10 baris

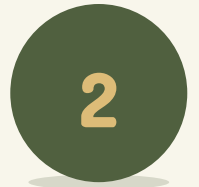

Melihat Jadwal Ujian

Jadwal Ujian.

| NIM<br>Pro<br>Tgl. | I<br>gram Studi<br>Mulai | A01318018<br>Manajemen Bisnis In<br>17 Februari 2021 |
|--------------------|--------------------------|------------------------------------------------------|
| No                 |                          | Ujian                                                |
| 1                  | Pengajuan Ju             | dul Tugas Akhir                                      |
| N<br>N             | /Iulai<br>/Ieet S        | Ujian der<br>evima                                   |
| В                  | erikan                   | akses untuk                                          |

camera and microphone" pada google.

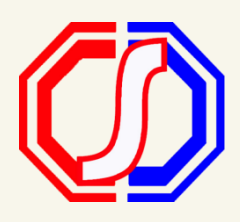

### Tekan DETAIL pada mahasiswa. Masuk ke menu

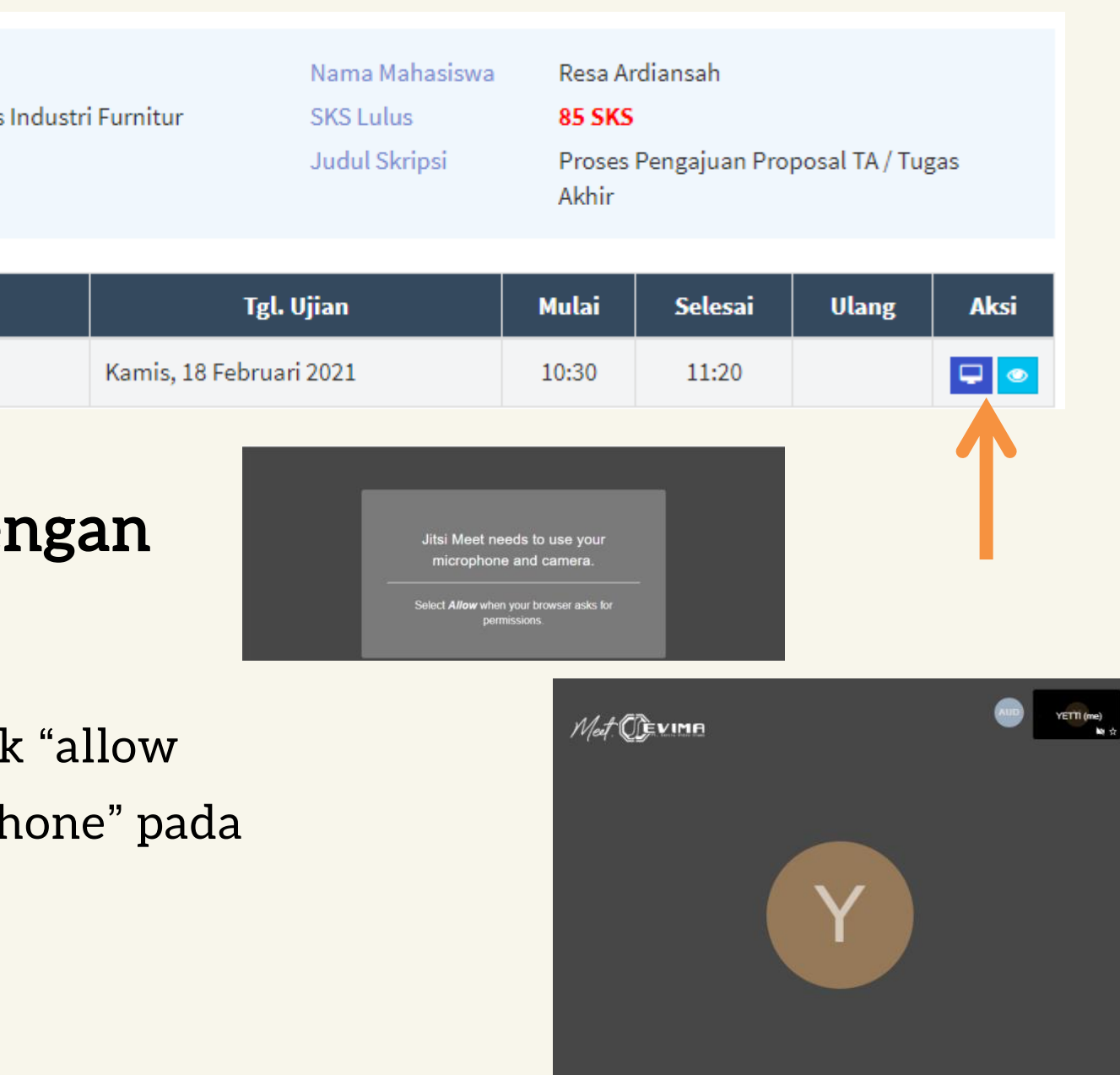

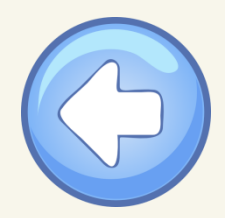

# **Bagaimana Cara Input Nilai Ujian?**

Nilai Ujian merupakan nilai yang berasal dari Dosen Penguji. Nilai disini digunakan sebagai pencatatan pada nilai Ujian

Sidang Proposal / Tugas Akhir, tidak berefek pada kelas Tugas Akhir / Skripsi

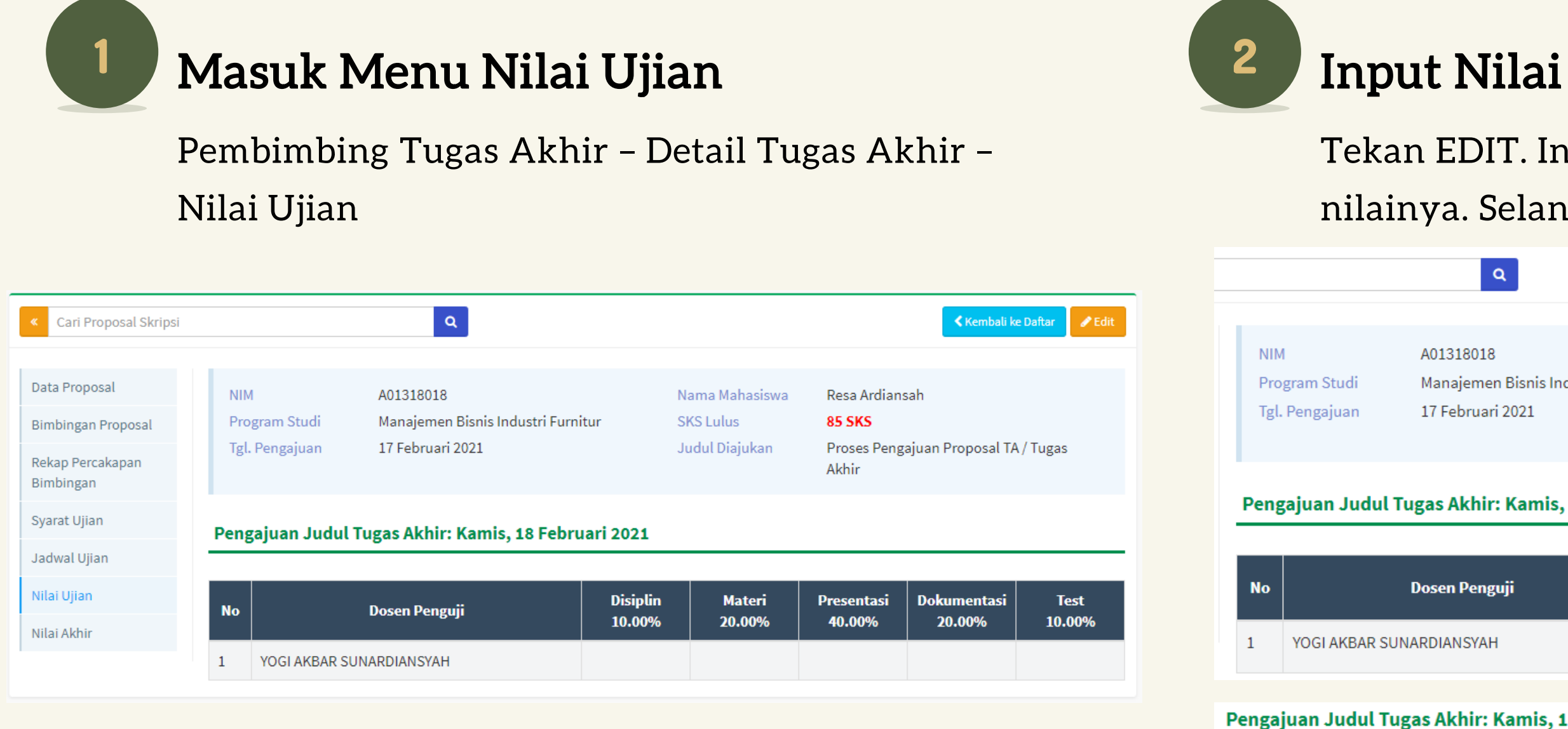

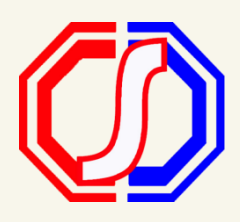

1

- Tekan EDIT. Input nilai sesuai dengan komponen
- nilainya. Selanjutnya tekan SIMPAN.

|                   | Q                                                                                        |                    |                                               | Kem                                                  | bali ke Daftar 🛛 🖺 S              | impan 🕻 C Batal |
|-------------------|------------------------------------------------------------------------------------------|--------------------|-----------------------------------------------|------------------------------------------------------|-----------------------------------|-----------------|
| NIN<br>Pro<br>Tgl | M A01318018<br>ogram Studi Manajemen Bisnis Industri Fur<br>. Pengajuan 17 Februari 2021 | nitur              | Nama Mahasiswa<br>SKS Lulus<br>Judul Diajukan | Resa Ardian<br><b>85 SKS</b><br>Proses Peng<br>Akhir | sah<br>;ajuan Proposal T <i>i</i> | A/Tugas         |
| eng               | gajuan Judul Tugas Akhir: Kamis, 18 Feb                                                  | ruari 2021         |                                               |                                                      |                                   |                 |
| _                 |                                                                                          | Disiplin           | Materi                                        | Presentasi                                           | Dokumentasi                       | Test            |
| 0                 | Dosen Penguji                                                                            | 10.00%             | 20.00%                                        | 40.00%                                               | 20.00%                            | 10.00%          |
|                   | YOGI AKBAR SUNARDIANSYAH                                                                 |                    |                                               |                                                      |                                   |                 |
| ga                | juan Judul Tugas Akhir: Kamis, 18 Febru                                                  | uari 2021          |                                               |                                                      |                                   |                 |
|                   |                                                                                          |                    |                                               |                                                      |                                   |                 |
|                   | Dosen Penguji                                                                            | Disiplin<br>10.00% | Materi<br>20.00%                              | Presentasi<br>40.00%                                 | Dokumentasi<br>20.00%             | Test<br>10.00%  |
| 1                 | YOGI AKBAR SUNARDIANSYAH                                                                 | 80                 | 90                                            | 90                                                   | 100                               | 90              |